# CS 9.2 - SACR Security: Student Financials

**Purpose**: Use this document as a reference for Securing Student Financials in ctcLink. All users with ZZ SF related security roles will likely also require this additional SACR Security setup in order for Student Financials page/components to properly function.

**Audience:** Managers approving security access for staff related to Cashiering or Student Financials and College IT Security needing clarity on the access requested.

You must have the ZZ Local Security Admin or ZZ Local SACR Security Admin role for this navigation. For more information about these two roles, please refer to the <u>CS 9.2</u> <u>All 'ZZ' Security Roles (Processor)</u> QRG.

### **Securing Student Financials**

Access to a properly functioning Student Financials module is governed by 4 key SACR Security for Student Financials security controls:

- Business Unit
- Institution Set
- Origin IDs
- <u>SetID</u>

Also, if you see the warning message below asking to 'Please run the security SQR process' you may ignore this message. This only applies when a new Item Type has been added and is not needed to ensure the values entered are applied to the user. The user will see them when the logout and log back in, so long as they have cleared their cache.

When adding values for a user, you *must FIRST assign those values to yourself as the Local Security Administrator*.

| Message                                                                                                    |                                                                                |
|----------------------------------------------------------------------------------------------------|--------------------------------------------------------------------------------|
| Security Change - please run security SQR process (14810,12089)                                                     | You can ignore this message and simply click "OK" to clear it.                 |
| You have just made a change to the security setup. Please run the Student Financials secu<br>throughout the system. | rity SQR process to ensure that the security settings are changed consistently |
| ОК                                                                                                    |                                                                                |

Warning: When a user is attempting to establish their User Defaults (*Setup SACR* > *User Defaults*) on the second tab, if the **Business Unit** and **SetID** are not set, the system will turn the **SetID** field **red** and will throw an error that the user has entered an invalid value. Local Security Administrators (LSA) must FIRST set themselves with these values before they can assign it to another user. LSAs cannot access another user's **User Defaults** page, only the user can update these values for themself.

#### **Business Unit Security**

#### Navigation: Set Up SACR > Security > Secure Student Financials > User ID > Business Unit

- 1. Navigate to the Business Unit Search Criteria page.
- 2. Enter **User ID**.
- 3. Click Search.
- 4. If more than one Search Result is returned, click the link in the search results to select the User ID you wish to Add or Change SACR Security on.

| Business Unit<br>Enter any information you have and click Search. Leave fields blank for a list of all values. |
|----------------------------------------------------------------------------------------------------|
| Find an Existing Value                                                                                         |
| The search Criteria                                                                                            |
| Search by: User ID begins with Case Sensitive                                                                  |
| Search Advanced Search                                                                                         |

5. Enter the **Business Unit**, or click the Look Up (spy glass) icon to select.

6. The **Access Code** defaults to Read/Write. If a college has more than one **Business Unit** and it is desired that the cashier explicitly <u>NOT</u> have access to a specific **Business Unit**, enter the Business Unit and set the **Access Code** to '*No Access*.'

| isiness Unit                    |                              | Look Up Business Unit                                                             |
|---------------------------------|------------------------------|-----------------------------------------------------------------------------------|
| User ID 1                       | Find First 🕚 1               | Business Unit = v<br>1 of 1  Last Description Degins with v                       |
| Business Unit                   | *Access Read/Write V<br>Code | Look Up     Clear     Cancel     Basic Lookup                                     |
|                                 | Find View All First 🕚 1 o    | View 100 First @ 1.9 of 9 @ Last                                                  |
| Cashier's Office                | *Access Code<br>Read/Write v | Business Unit Description Academic Institution     WA010 Peninsula College WA010  |
|                                 |                              | WA030 Olympic College WA030<br>WA110 Pierce College WA110                         |
|                                 |                              | WA130 Lower Columbia College WA130<br>WA140 Clark College WA140                   |
|                                 |                              | WA171 Spokane Community College WA171<br>WA172 Spokane Falls Community Coll WA172 |
|                                 |                              | WA220 Tacoma Community College WA220<br>WA300 Cascadia College WA300              |
| ave 🔯 Return to Search 📰 Notify |                              |                                                                                   |

- 7. Enter the Cashier's Office location, or click the Look Up (spy glass) icon to search for relevant locations. Each institution will have unique location values relative to that institution.
- 8. To add extra Cashier's Office locations, click the Plus (+) symbol to add a new blank line.

| Business Unit                         |                                                                                                    |                                                                                                    |
|---------------------------------------|----------------------------------------------------------------------------------------------------|----------------------------------------------------------------------------------------------------|
| User ID                               |                                                                                                    |                                                                                                    |
|                                       | Find First 🕚 1 of 1 🛞 Last                                                                                                    | Look Up Cashier's Office                                                                                                    |
| Business Unit WA010 Peninsula College | *Access ReadWrite ~ + -<br>Code<br>Find   View All First • 1 of 1 • Last<br>*Access Code<br>ReadWrite ~ + -<br>Click Plus (+) to ADD new rows for<br>additional cashiering locations. | Business Unit WA010<br>Cashier's Office begins with v<br>Description begins with v<br>Look Up Clear Cancel Basic Lookup<br>Search Results<br>View 100 First (1.4 of 4 (2) Last |
|                                       |                                                                                                    | FORKS Forks *** MAIN MAINL                                                                                                    |
| Return to Search Notify               |                                                                                                    | PCENTRAL Pirate Central *** MAIN MAINL<br>PTOWN Port Townsend *** MAIN MAINL                                                                                                   |

- 9. To explicitly restrict a cashier from processing transactions for a specific location, add the Cashier's Office and set the Access code to 'No Access.'
- 10. When done entering Business Units and Cashier Office values, click Save.

| Business Unit                                                                                                    |                                                                                                    |
|----------------------------------------------------------------------------------------------------|----------------------------------------------------------------------------------------------------|
| User ID                                                                                                    |                                                                                                    |
|                                                                                                    | Find First 🕚 1 of 1 🛞 Las                                                                                                    |
| Business Unit WA010 Q Peninsula College                                                                                                    | *Access Read/Write ~ + =<br>Code                                                                                                    |
|                                                                                                    | Find   View All First 🕚 1-4 of 4 🕑 Last                                                                                                  |
| Cashier's Office         FORKS       Forks ***         MAIN       Main         PCENTRAL       Pirate Central ***         PTOWN       Port Townsend *** | *Access Code<br>Read/Write \vee<br>Read/Write \vee<br>Read/Write \vee<br>No Access \vee<br>+ =                                           |
| ₩Save 💽 Return to Search 🔚 Notify                                                                                                    | To explicitly deny access to processing<br>cashiering at a specific location, add that<br>location and set the Access Code to 'No Access |

## Peninsula College Cashier's Office Valid Values

| Cashier's Office | Description        | Campus | Location Code |
|------------------|--------------------|--------|---------------|
| FORKS            | Forks ***          | MAIN   | MAINL         |
| MAIN             | Main               | MAIN   | MAINL         |
| PCENTRAL         | Pirate Central *** | MAIN   | MAINL         |
| PTOWN            | Port Townsend ***  | MAIN   | MAINL         |

### Olympic College Cashier's Office Valid Values

| Cashier's Office | Description | Campus | Location Code |
|------------------|-------------|--------|---------------|
| MAIN             | Main        | MAIN   | MAINL         |

### Pierce College District Cashier's Office Valid Values

| Cashier's Office | Description | Campus | Location Code |
|------------------|-------------|--------|---------------|
|------------------|-------------|--------|---------------|

| FTLEWIS  | Fort Lewis      | MAIN  | MAINL    |
|----------|-----------------|-------|----------|
| FTSTEILA | Fort Steilacoom | MAIN  | MAINL    |
| MAIN     | DELETE          | MAINL | MAINL    |
| MCCHORD  | McCord          | MAIN  | MAINL    |
| PUYALLUP | Puyallup        | MAIN  | PUYALLUP |

#### Lower Columbia College Cashier's Office Valid Values

| Cashier's Office | Description | Campus | Location Code |
|------------------|-------------|--------|---------------|
| MAIN             | Main        | MAINL  | MAINL         |
| MAINAR           | Main AR     | MAIN   | MAINL         |

### Clark College Cashier's Office Valid Values

#### Spokane Community College Cashier's Office Valid Values

| COLV  | 171 SPCC Colville Cashier Offi | MAIN | SMAIN |
|-------|--------------------------------|------|-------|
| DIST1 | 171 SPCC District Office Cashi | MAIN | SMAIN |
| MAGN  | 171 SPCC Magnuson Cashier      | MAIN | SMAIN |
| MAIN  | MAIN                           | MAIN | SMAIN |
| NEWP  | 171 SPCC Newport Cashier Offic | MAIN | SMAIN |
| PARK1 | 171 SPCC Parking Cashier Offic | MAIN | SMAIN |
| REPU  | 171 SPCC Republic Cashier Offi | MAIN | SMAIN |

### Spokane Falls Community College Cashier's Office Valid Values

| COLV  | 172 SPCC Colville Cashier Offi | MAIN | FMAIN |
|-------|--------------------------------|------|-------|
| DIST2 | 172 SPFL District Office Cashi | MAIN | FMAIN |

| FAIR  | 172 SPFL Fairchild Cashier Off | MAIN | FMAIN |
|-------|--------------------------------|------|-------|
| MAIN  | Main                           | MAIN | FMAIN |
| PARK2 | 172 SPFL Parking Cashier Offic | MAIN | FMAIN |
| PULL  | 172 SPFL Pullman Cashier Offic | MAIN | FMAIN |

#### Tacoma Community College Cashier's Office Valid Values

| Cashier's Office | Description | Campus | Location Code |
|------------------|-------------|--------|---------------|
| MAIN             | Main        | MAIN   | MAINL         |

#### Institution Set Security

#### Navigation: Set Up SACR > Security > Secure Student Financials > User ID > Institution Set

- 1. Navigate to the **Institution Set** Search Criteria page.
- 2. Enter **User ID**.
- 3. Click **Search**.
- 4. If more than one Search Result is returned, click the link in the search results to select the User ID you wish to Add or Change SACR Security on.

| Institution Set                                                                               |
|-----------------------------------------------------------------------------------------------|
| Enter any information you have and click Search. Leave fields blank for a list of all values. |
| Find an Existing Value                                                                        |
| Search Criteria                                                                               |
| Search by: User ID begins with                                                                |
| Case Sensitive                                                                                |
| Search Advanced Search                                                                        |

- 5. Enter the Institution Set, or use the Look Up (spy glass) icon to search for and select the Institution (e.g. WA010).
- 6. Click Save.

| Institution Set           |                                                                                                    |
|---------------------------|----------------------------------------------------------------------------------------------------|
| User ID 101015999         | Wang,Shao Wei                                                                                                    |
|                           | Find View All First 🕚 1 of 1 🕑 Last                                                                                                    |
| WA010 Peninsula College   | *Access Code<br>Read/Write ~                                                                                                    |
|                           | To explicitly deny access to processing<br>cashiering at a specific location, add that<br>location and set the Access Code to 'No Access.' |
| Return to Search 🔄 Notify |                                                                                                    |

### Origin IDs

#### Navigation: Set Up SACR > Security > Secure Student Financials > User ID > Origin IDs

- 1. Enter the **Business Unit** (e.g. WA010).
- 2. Enter the **User ID**.
- 3. Click **Search** button if **User ID** has an entry for this page.
- 4. If no results are returned, click **Add a New Value** tab and click **ADD** button.

| Origin<br>Enter any information you have and click Search. Leave fields blank for a list of all values. |  |  |  |
|----------------------------------------------------------------------------------------------------|--|--|--|
| Find an Existing Value                                                                                  |  |  |  |
| Search Criteria                                                                                         |  |  |  |
| Business Unit = V WA010 Q<br>User ID begins with V 10000000 Q                                           |  |  |  |
| Case Sensitive                                                                                          |  |  |  |
| Search Clear Basic Search 🖾 Save Search Criteria                                                        |  |  |  |

- 5. Enter an **Origin ID**, or use the Look Up (spy glass) icon to search for the desired **Origin ID**.
- 6. Set the desired Access Code (Read/Write Access or No Access).

- 7. To add additional rows, click the **Plus** (+) symbol and select additional **Origin IDs**.
- 8. When done entering, click **Save**.

| Origin              |                                                                                                    | Look U                                                                                                    | p Origin ID                                                                                                    |              |
|---------------------|----------------------------------------------------------------------------------------------------|----------------------------------------------------------------------------------------------------|----------------------------------------------------------------------------------------------------|--------------|
| Business Unit WA010 | User ID 10100000<br>Find   View All First () 1 of 1 () Last<br>Access Code<br>Read/Write Access v<br>To explicitly deny access to processing<br>cashiering at a specific location, add that<br>location and set the Access Code to 'No Access.' | SetID<br>Origin ID<br>Look U<br>Search I<br>View 100<br>Origin ID<br>00001<br>00002<br>00003<br>00004<br>00005 | WA010<br>begins with<br>P Clear Cancel<br>Results First T-9 of 9 Last Description Cashiering Financial Aid Library Bookstore Parking Housing | Basic Lookup |
| Save E Notify       | Add Update/Display                                                                                                    | 00007<br>00008<br>00099                                                                                        | Childcare<br>Admissions Application<br>Conversion                                                                                            |              |

Value Values for Origin IDs are displayed below. These values are global in the ctcLink system.

| Origin ID | Description            |
|-----------|------------------------|
| 00001     | Cashiering             |
| 00002     | Financial Aid          |
| 00003     | Library                |
| 00004     | Bookstore              |
| 00005     | Parking                |
| 00006     | Housing                |
| 00007     | Childcare              |
| 00008     | Admissions Application |
| 00099     | Conversion             |

#### SetID Security

#### Navigation: Set Up SACR > Security > Secure Student Financials > User ID > SetID

- 1. Navigate to the **SetID** Search Criteria page.
- 2. Enter User ID.
- 3. Click **Search**.

4. If more than one Search Result is returned, click the link in the search results to select the User ID you wish to Add or Change SACR Security on.

| SetID                                            |  |  |
|--------------------------------------------------|--|--|
| Find an Existing Value                           |  |  |
| Search Criteria                                  |  |  |
| User ID begins with 🗸                            |  |  |
|                                                  |  |  |
| Search Clear Basic Search 🖾 Save Search Criteria |  |  |

- 5. Enter the **SetID** for the desired institution, or use the Look Up (spy glass) icon to search for and select the Institution (e.g. WA010).
- 6. Accept the **Access Code** of Read/Write Access.
- 7. Click Save.

| SetID                            |                              |                           |
|----------------------------------|------------------------------|---------------------------|
| User ID 1                        | Find View                    | All First 🕚 1 of 1 🕑 Last |
| SetID<br>WA010 Peninsula College | *Access Code<br>Read/Write 🗸 | + -                       |
|                                  |                              |                           |
|                                  |                              |                           |
|                                  |                              |                           |
| Save Return to Search 🖻 Notify   |                              |                           |

#### Additional Cashiering Security

In addition to SACR Security for Student Financials cashiers will need to be added as a New Cashier and Assigned to a Valid Tender. Please refer to the Quick Reference Guide below for details:

• 9.2 Add a New Cashier and Assign to a Valid Tender